# Instrument Faceplate مهندس حميد کتيرائی

صفحه نمایشگر ابزار دقیق، وضعیت و داده های یک Function Block یک وسیله ابزار دقیق و یا ورودی /خروجی را به صورت گرافیکی، روی پنجره نمایش می دهد.

**Faceplate Window** 

در انواع زیر طبقه بندی می شوند

**Analog Type** 

نوع آنالوگ شامل مواردی چون خانواده بلوک های کنترلی PID، بلوک سوئیچ های انتخاب کننده سه قطبی و سه وضعیتی (sw-33)و... می باشد.

#### **Discrete Type**

شامل مواردی چون بلاک کنترل موتور سه موقعیتی (MC-3)، بلاک سوئیچ های ابزار دقیق ورودی خروجی (I-SO)و ... می باشند.

Faceplate Block Type مانند بلاک (PBS5C) که بلاک های تعریف ِشده برای کاربر می باشند.

Data display Type

مانند بلاک مربوط به یک جدول تر تیبی مانند (ST16).

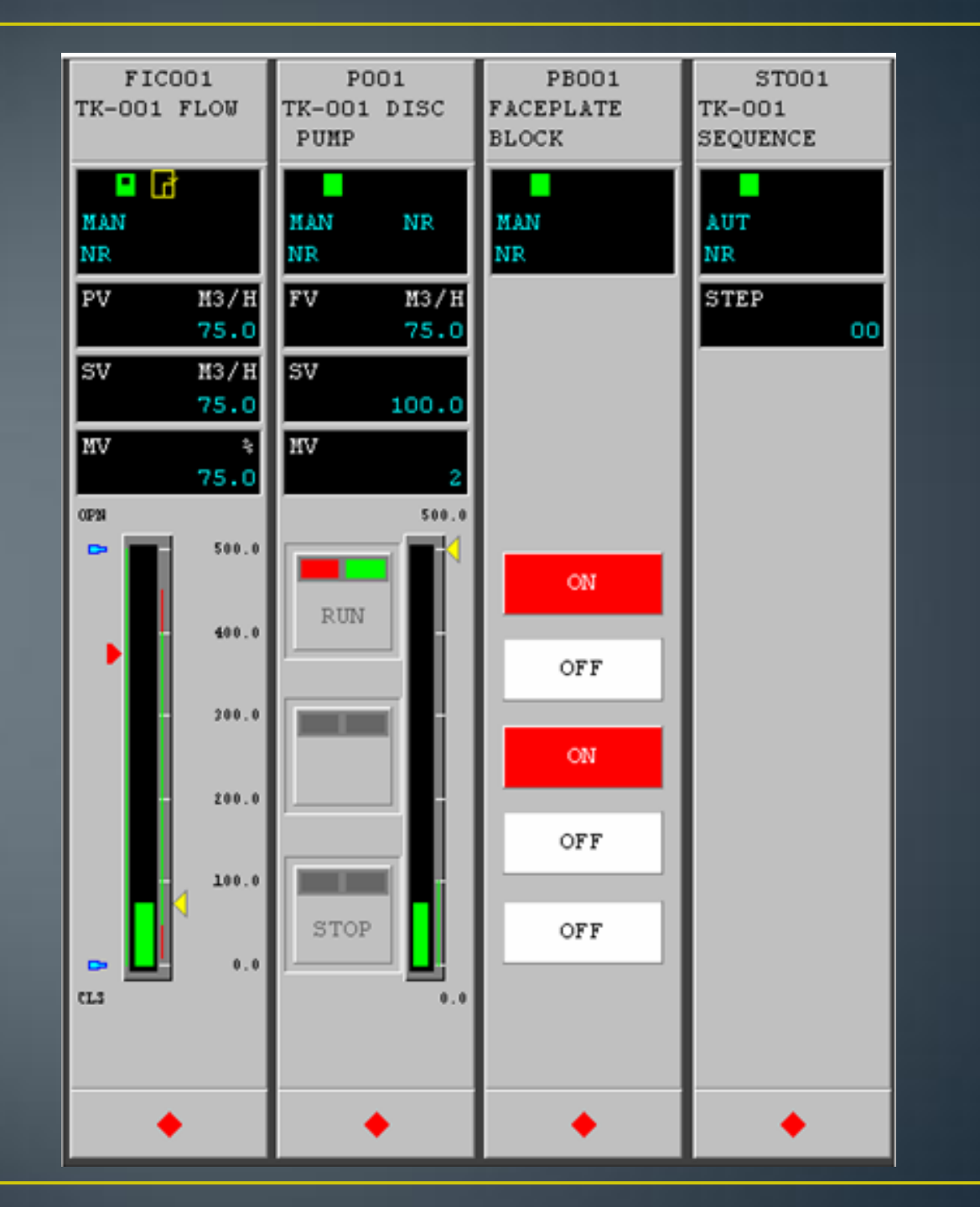

## **Faceplate Window Configuration**

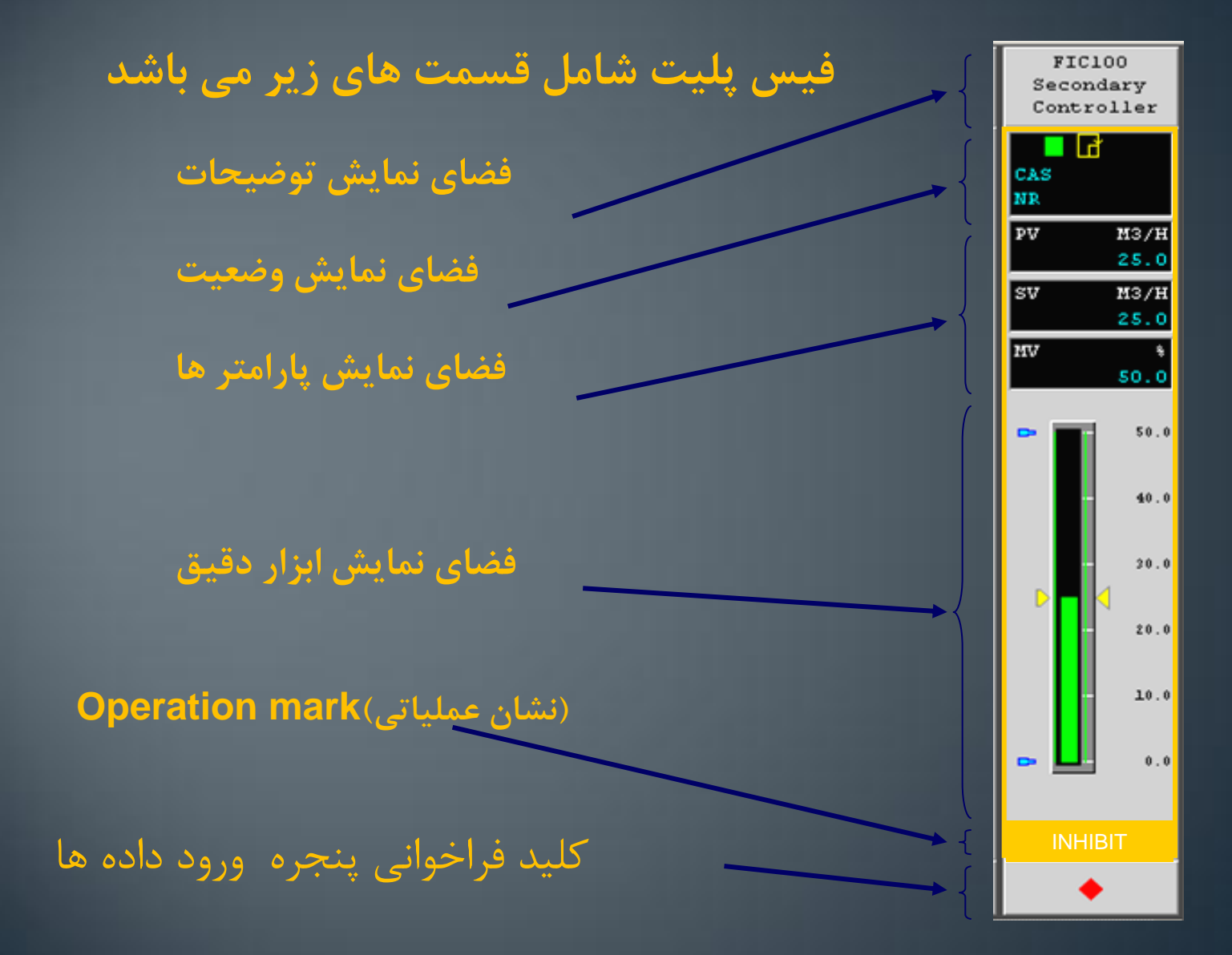

فضای نمایش پارامترها /وضعیت

Tag mark (AOF color) Block mode

Alarm status

**Calibration status** 

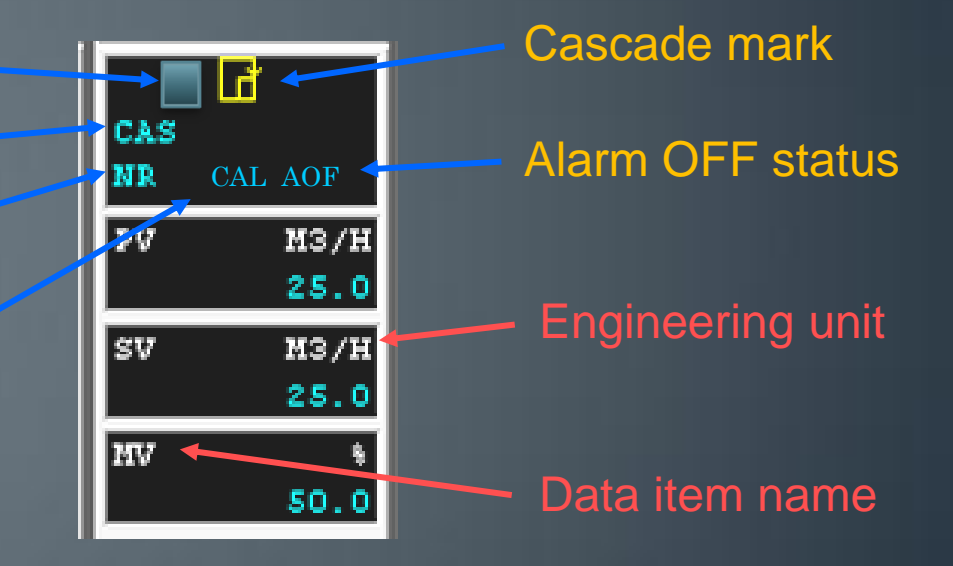

## Display Area of Instrument

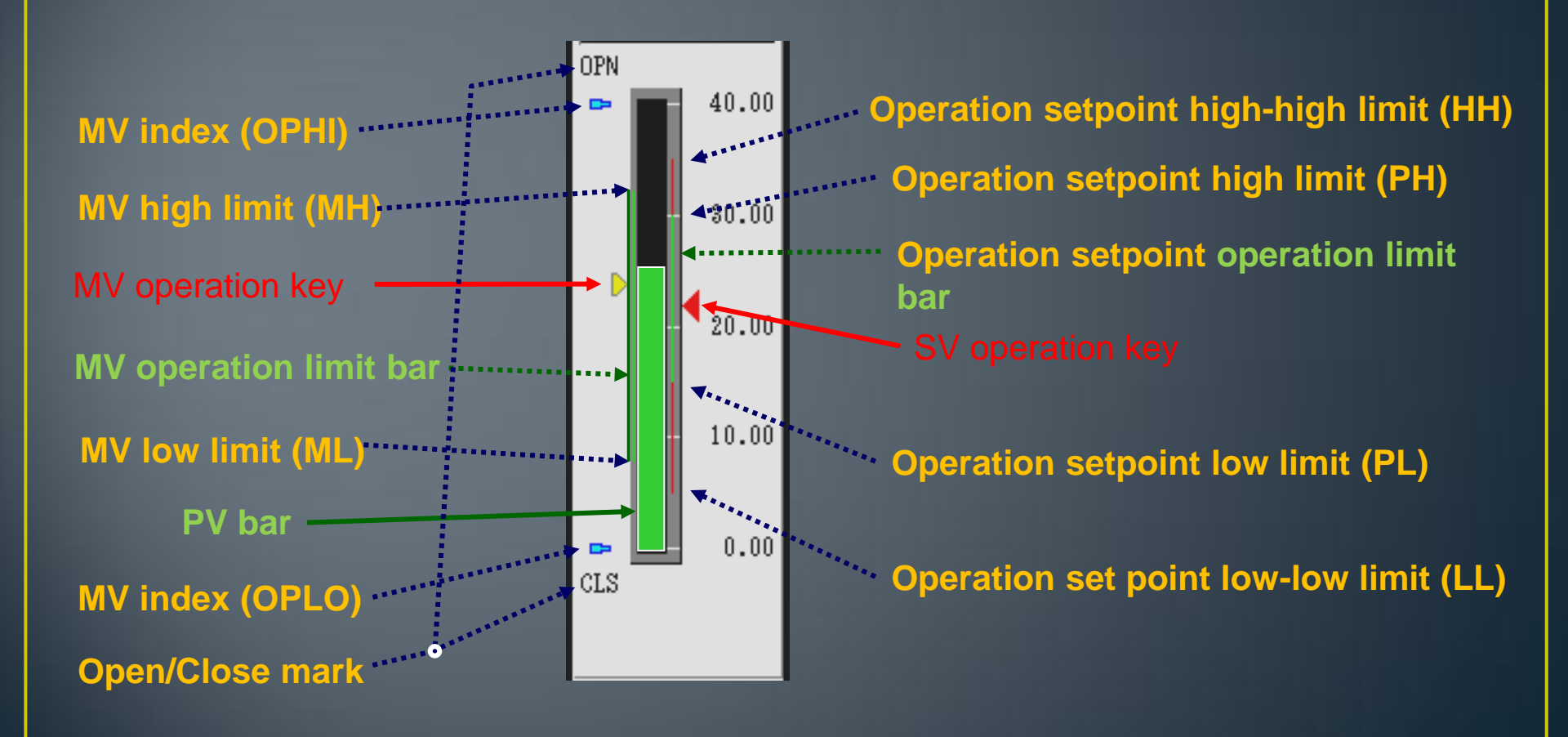

# عمليات برروى صفحه نمايش ابزار دقيق

عملیات زیر را می توان در پنجره فعال (نمایش داده شده) صفحه نمایش ابزار دقیق انجام داد.

> عملیات تغییر در SV,MV عملیات تغییر مد بلاک عملیات افزایش و کاهش داده ها INC/DEC عملیات ورود داده ها

عمليات انتقال وتغيير در مد بلاك 1C80 Builder -LIC80008 تغییر دادن SV و MN Format LEVEL D-8001 ∞ ∰ € Q ≺در مد MAN، می توان مقادیر SV و / 🔤 🔽 ş MAN TMAN UMUP در مد AUT، تنها می توان مقدار SV السلس الما -25.0 60.4 توسط ماوس بر روی نشانگر SV کلیک کرده، با تغیب 60.2 می توان بر روی SV عملیات انجام داد. هنگامیکه از SV عملیات انجام داد. هنگامیکه از 100.0 می شود، باید بطور همزمان کلیدهای هدف (arget 80.0 تغییر رنگ نشان دهنده SVاز زرد به قرمز، احتمال 60.0 40.0 LIC80008 [Shift... 🔀 60.4 SV

LLΡV

SV

MV

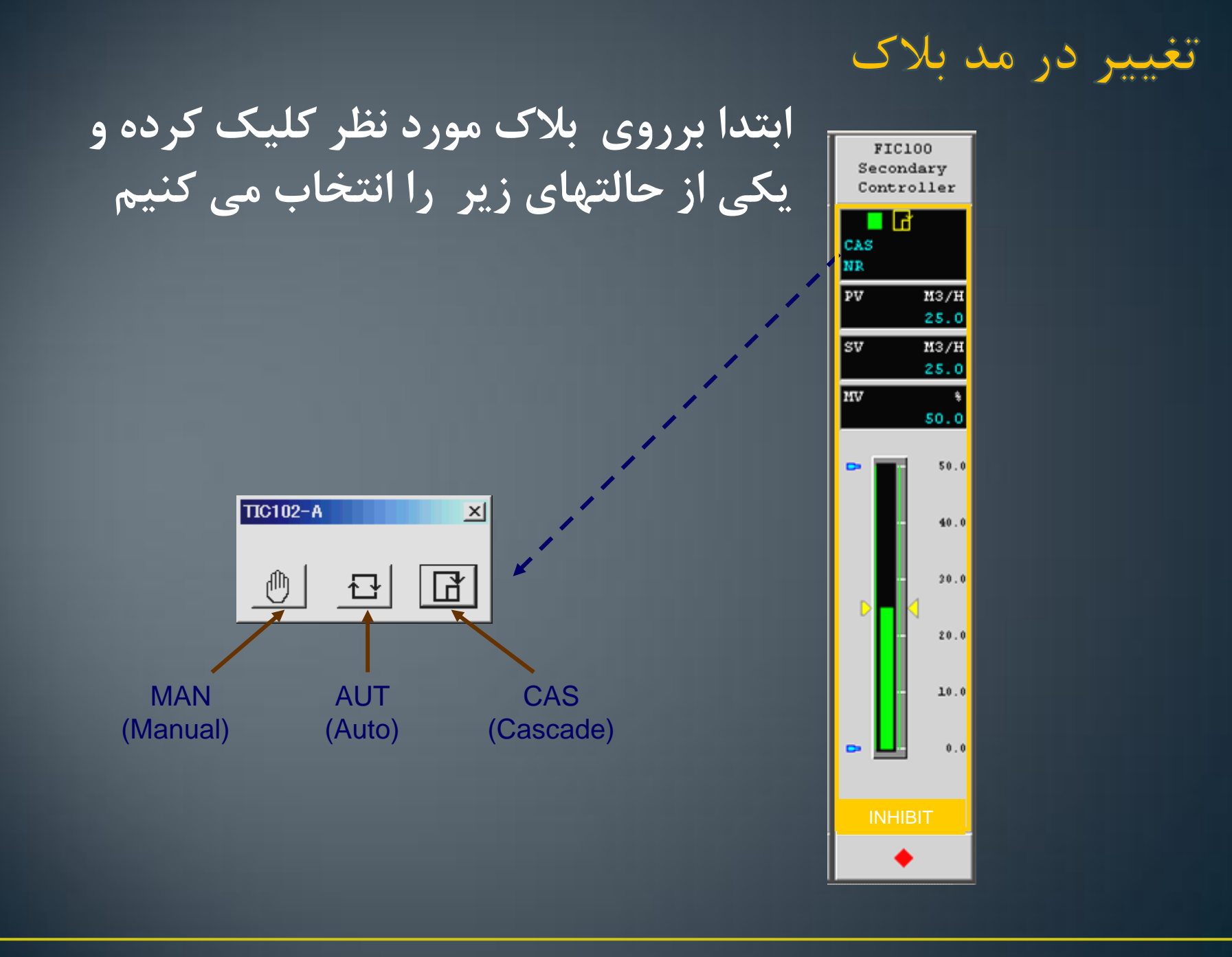

## عملیات افزایش و کاهش داده ها INC/DEC عملیات ورود داده ها

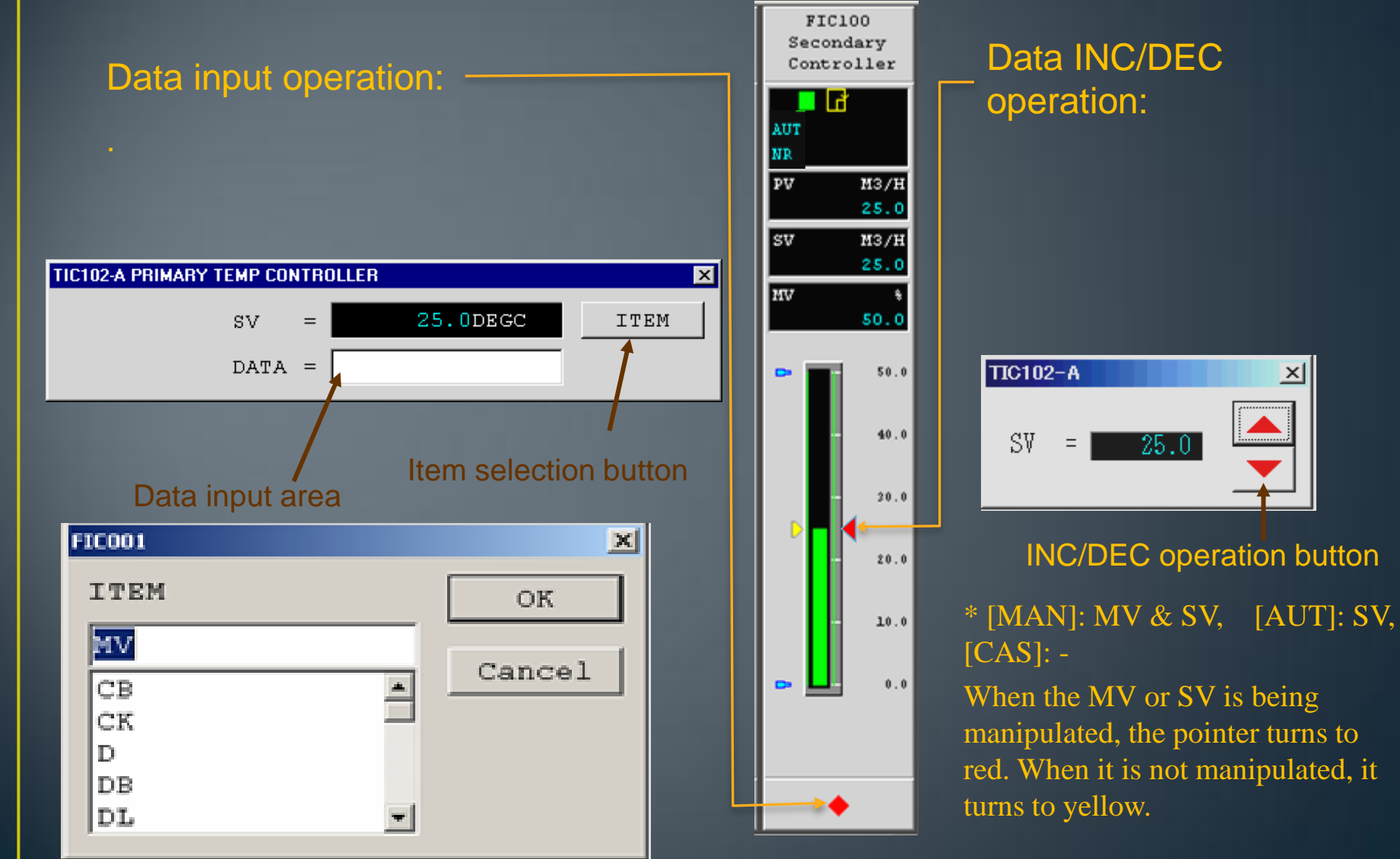

#### مشخصات تگ

سه مشخصه اصلی تگ که بر روی اپراتوری و مونیتورینگ تگ اثر می گذارند، عبار تند از: سطح اهمیت یا علامت تگ Tag Mark or Importance Level سطح ایمنی Security Level سطح بكارگيري آلارم Alarm Handling Level

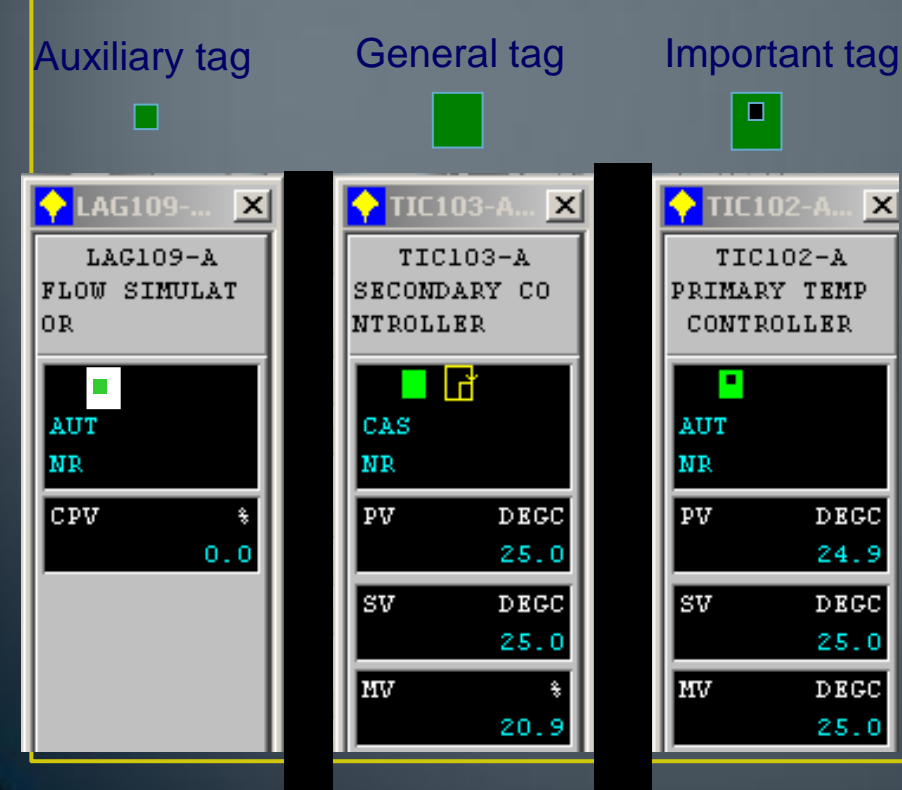

#### Important tag

Alarm processing level 1 Locked type flashing with re-warning function Acknowledgement required at operation

#### General tag

Alarm processing level 2 Locked type flashing

#### Auxiliary tag

Alarm processing level 3 Non-locked type flashing

#### **Tag Mark Color**

| Color  | Process Status             | Examples of Alarm Status      |
|--------|----------------------------|-------------------------------|
| Blue   | Alarm output off           | AOF                           |
| Red    | Alarm occurrence           | LO, HI, IOP, LL, HH, OOP      |
| Yellow | Alarm occurrence           | $\pm$ DV, $\pm$ VEL, MLO, MHI |
| Green  | Normal                     | NR                            |
| White  | No alarm function provided | -                             |
| Gray   | Communication error        |                               |

Flashing red

آلارم ایجاد گردیده ولی تصدیق (acknowledged) نشده است.

Flashing green

آلارم ایجاد شده بازیافت گردیده ولی تصدیق (acknowledged) نشده است.

Constant red or green

آلارم ایجاد شده یابازیافت شده و تصدیق (acknowledged) شده است.

#### سطح ایمنی Security Level

هر تگ با یک سطح ایمنی در فانکشن بلاک مطابق با تعریف سازنده، مشخص می گردد. برپایه سطح کاربر(سطح دسترسی کاربر)، سطوح ایمنی تگ اختصاص یافته، محدودیت های اپراتوری و مونیتورینگ روی صفحه نمایش یا تگ تعیین می شود. جدول زیر این ارتباط را نشان میدهد.

| I EVEI | MONITORING |        |         | OPERATION |        |         |
|--------|------------|--------|---------|-----------|--------|---------|
|        | OFFUSER    | ONUSER | ENGUSER | OFFUSER   | ONUSER | ENGUSER |
| 1      | 0          | 0      | 0       | 0         | 0      | 0       |
| 2      | 0          | 0      | 0       | 1*        | 0      | 0       |
| 3      | 0          | 0      | 0       | 2*        | Х      | 0       |
| 4      | 0          | 0      | 0       | Х         | Х      | Х       |
| 5      | Х          | 0      | 0       | Х         | 0      | 0       |
| 6      | Х          | 0      | 0       | Х         | Х      | 0       |
| 7      | X          | Х      | 0       | X         | Х      | X       |
| 8      | Х          | Х      | Х       | Х         | Х      | Х       |

\*۱: تنها مد بلاک، MV،SV و تنظیمات آلارم را می توان تغییر داد \*۲: تنها مد بلاک، MV،SV را می توان تغییر داد

سطح بكارگيرى آلارم

بکارگیری آلارم یک تگ همانند سطح ایمنی در Function Block Definition Builderتعیین می گردد. اساسا چهار سطح آلارم مختلف، شامل اهمیت بالا، اهمیت متوسط، اهمیت پایین و ورودی وجود دارد. در جدول زیر عملکرد آلارم برای این چهار حالت مشخص شده است.

| Alarm Priority  | Normal Alarm Action           |                |  |  |
|-----------------|-------------------------------|----------------|--|--|
| Alamir Honty    | Alarm display flashing action | Repeat Warning |  |  |
| ligh-Priority   | Locked                        | х              |  |  |
| ledium-Priority | Locked                        |                |  |  |
| ow-Priority     | Non-Locked                    |                |  |  |
| ogging          | Self-Acknowledge              |                |  |  |

## Alarm Actions

نوع Lock تا زمانیکه اپراتور آلارم را شناسایی کند و فعالیت مربوطه را انجام دهد، چشمک زدن حتی بعد از برگشت وضعیت آلارم به شرایط نرمال، ادامه دارد.

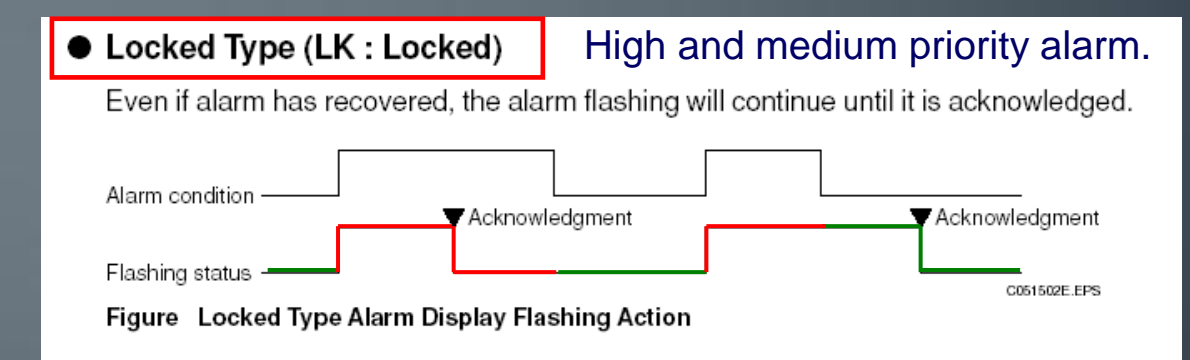

#### نوع Non-Lock بدون شناسایی آلارم توسط اپراتور و انجام فعالیت های مربوطه، با بازگشت شرایط به حالت نرمال، چشمک زدن آلارم متوقف می شود.

#### Non-Locked Type (NL : Non-Locked)

#### Low priority alarm.

When alarm status has recovered, the flashing stops regardless whether has been acknowledged or not.

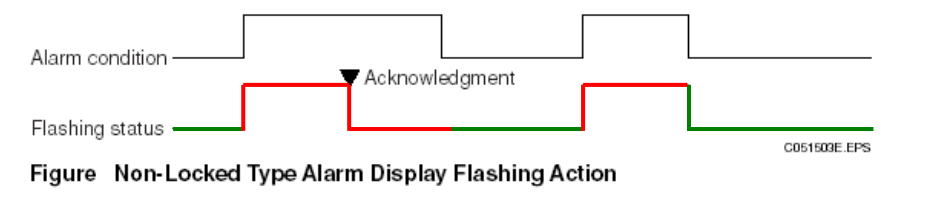

#### نوع خود تائید Self-Acknowledge سیستم به طور اتوماتیک موقع بروز یک آلارم، عملیات مورد نظر را اجرا می کند از این رو هیچ چشمک زدنی وجود ندارد.

| Self-Acknowledge Type (SA : Self-Acknowledge)                                        | Logging and reference alarm.  |
|--------------------------------------------------------------------------------------|-------------------------------|
| It is assumed that the alarm is acknowledged when it activate object does not flash. | es, so that the alarm display |
| Alarm condition                                                                      |                               |
| Flashing status                                                                      |                               |
| Figure Self-Acknowledging Type Alarm Display Flashing Action                         |                               |

## **Flashing state of Tag Mark**

Tag mark color and flashing states transition.

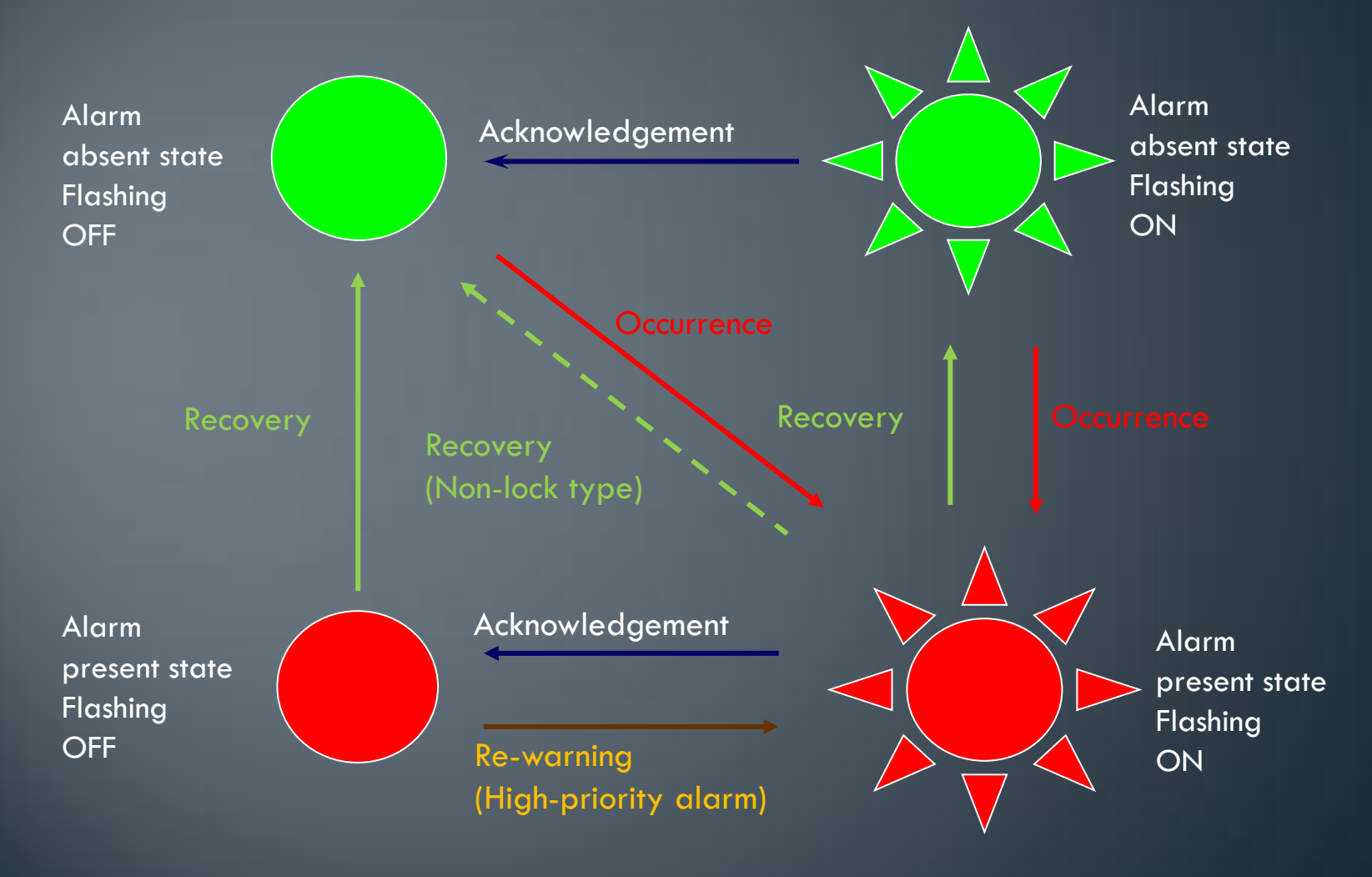

#### **TREND WINDOW**

عملگر رسم نمودار، داده ها را از FCS، HIS جمع آوری کرده و تغییرات داده های جمع آوری شده را به شکل گرافیکی تغییر پارامتر برحسب زمان نشان می دهد.

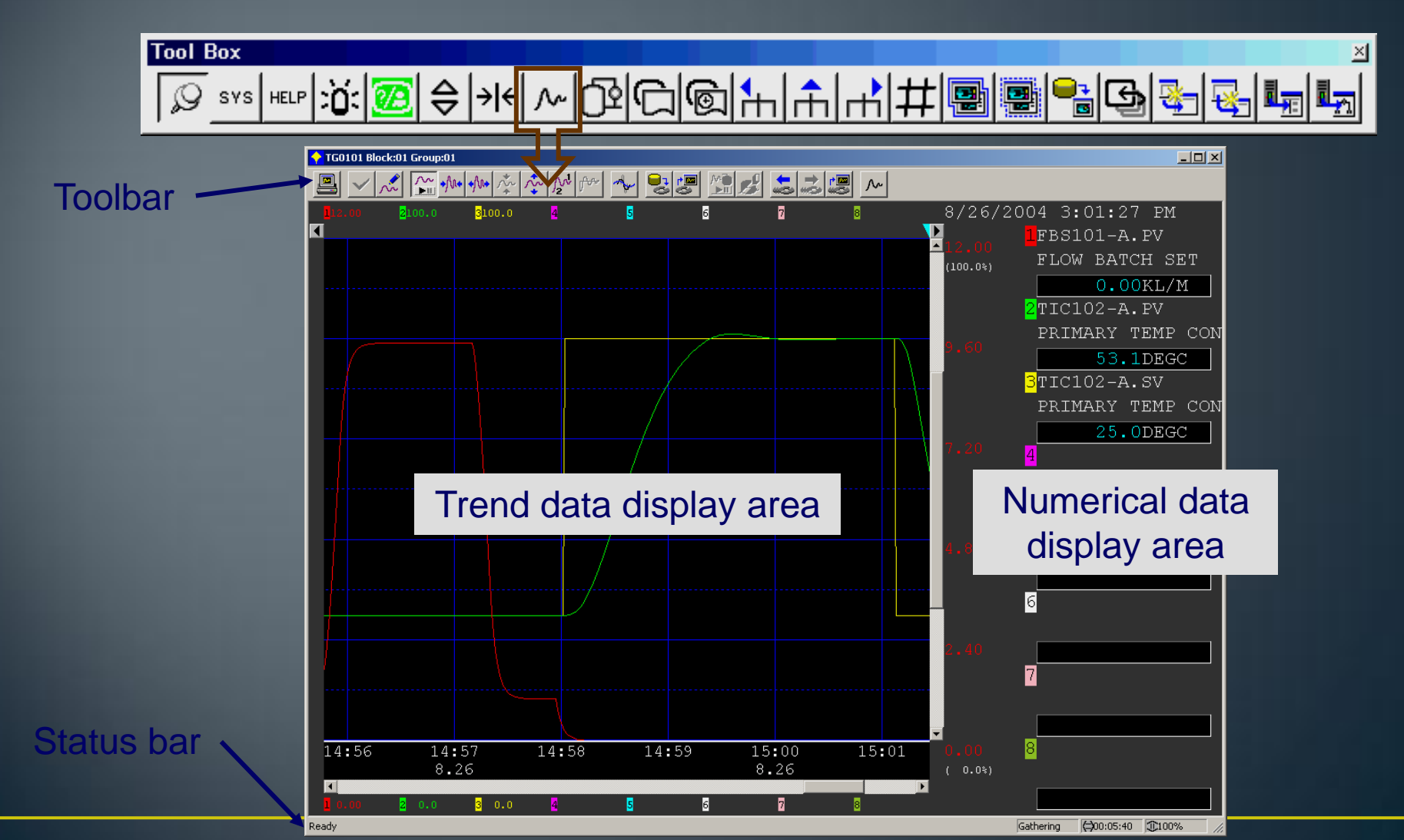

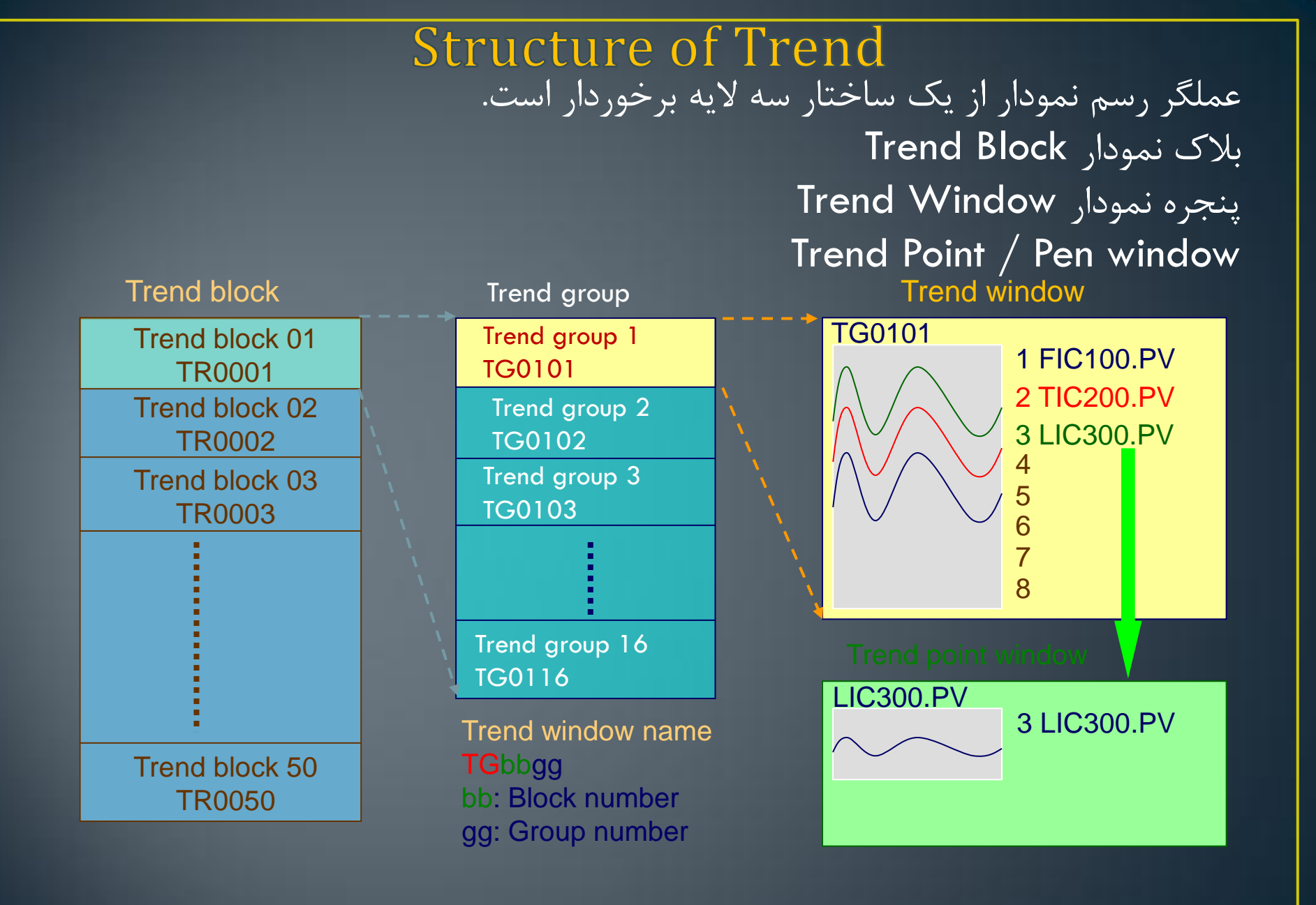

در هر HIS، ۲۰، ۲۰ trend block وجود دارد که از این تعداد، ۲۰بلاک نموداری بصورت نمودار Continuous-rotary type تعریف می شود و ۳۰ بلاک بعدی به عنوان other station تعریف می شوند. ساختار نمودار و فاصله زمانی نمونه گیری برای هربلاک نمودار مشخص شده است. بنابراین: هر HIS دارای ۵۰ بلاک نموداری است. هر ۱۶trend block پنجره نموداری دارد. هر پنجره نموداری، توانایی نشان دادن ۸ نمودار را دارد. هر یک از این نمودارها را می توان با یک پارامتر تگ مانند PV, .... MV,...

# انواع روش های جمع آوری داده ها

#### **Continuous-Rotary type**

در این حالت، داده های فرایند بصورت پیوسته جمع آوری می شود. جمع آوری داده ها بطور اتوماتیک بعد از استارت HIS، آغاز می شود. با توقف HIS، جمع آوری داده ها متوقف می شود. داده های جمع آوری شده بعد از توقف HIS، از بین نمی رود. هنگامیکه که ظرفیت ذخیره پر می شود، داده های قدیمی تر حذف و داده های جدیدی جایگزین آنها می شوند.

#### Batch-Stop Type

در این حالت، آغاز و توقف جمع آوری داده ها براساس فرمان رسیده می باشد. در صورتیکه هیچ دستور توقفی به سیستم نرسد، جمع آوری داده ها با پرشدن ظرفیت نگهداری (ظرفیت ذخیره سازی) بطور اتوماتیک متوقف می شود. فرمان شروع و توقف ممکن است از قسمت های زیر ارسال شود.

\* کلید روی نوارابزار windows block
 \* پنجره گرافیک یا کلید عملگر
 \* درخواست پیام های ترتیبی

#### **Batch - Rotary Type**

در این حالت، جمع آوری داده ها بر اساس فرمان رسیده آغاز و متوقف می شود. در صورتی که دستور توقفی به سیستم نرسد، جمع آوری داده ها تاکامل شدن ظرفیت ذخیره ادامه می یابد. با کامل شدن ظرفیت ذخیره، داده های قدیمی تر حذف شده و داده های جدید جایگزین آن می شوند. فرمان شروع و توقف می تواند از قسمت های زیر ارسال شود. \* کلید روی نوارابزار windows block \* پنجره گرافیکی یا کلید عملگر \* درخواست پیام های ترتیبی

نمودار به دست آمده توسط سایر HISها

این نوع داده های نموداری که بوسیله سایر HIS ها جمع آوری شده است، ممکن است به بلاک ها نسبت داده شود. در "Trend Acquisition Pen Assignment Builder"، نام سایر HIS ها و تعداد بلاک های نموداری جمع آوری شده، تعریف شده است.

# فاصله زمانی نمونه گیری و دامنه زمانی نمونه گیری ها

تعداد نمونه هااین سیستم ۲۸۸۰ نمونه است که می تواندطبق جدول زیر آنرا ذخیره نماید

| پريود نمونه گيری | ۱ ثانیه  | ۱۰ ثانیه | ۱ دقیقه | ۲دقیقه | ۵ دقیقه | ۱۰ دقیقه |
|------------------|----------|----------|---------|--------|---------|----------|
| طول زمان ثبت     | ۴۸ دقیقه | ۸ ساعت   | ۲ روز   | ۴ روز  | ۱۰ روز  | ۲۰ روز   |

## Toolbar of Trend Window

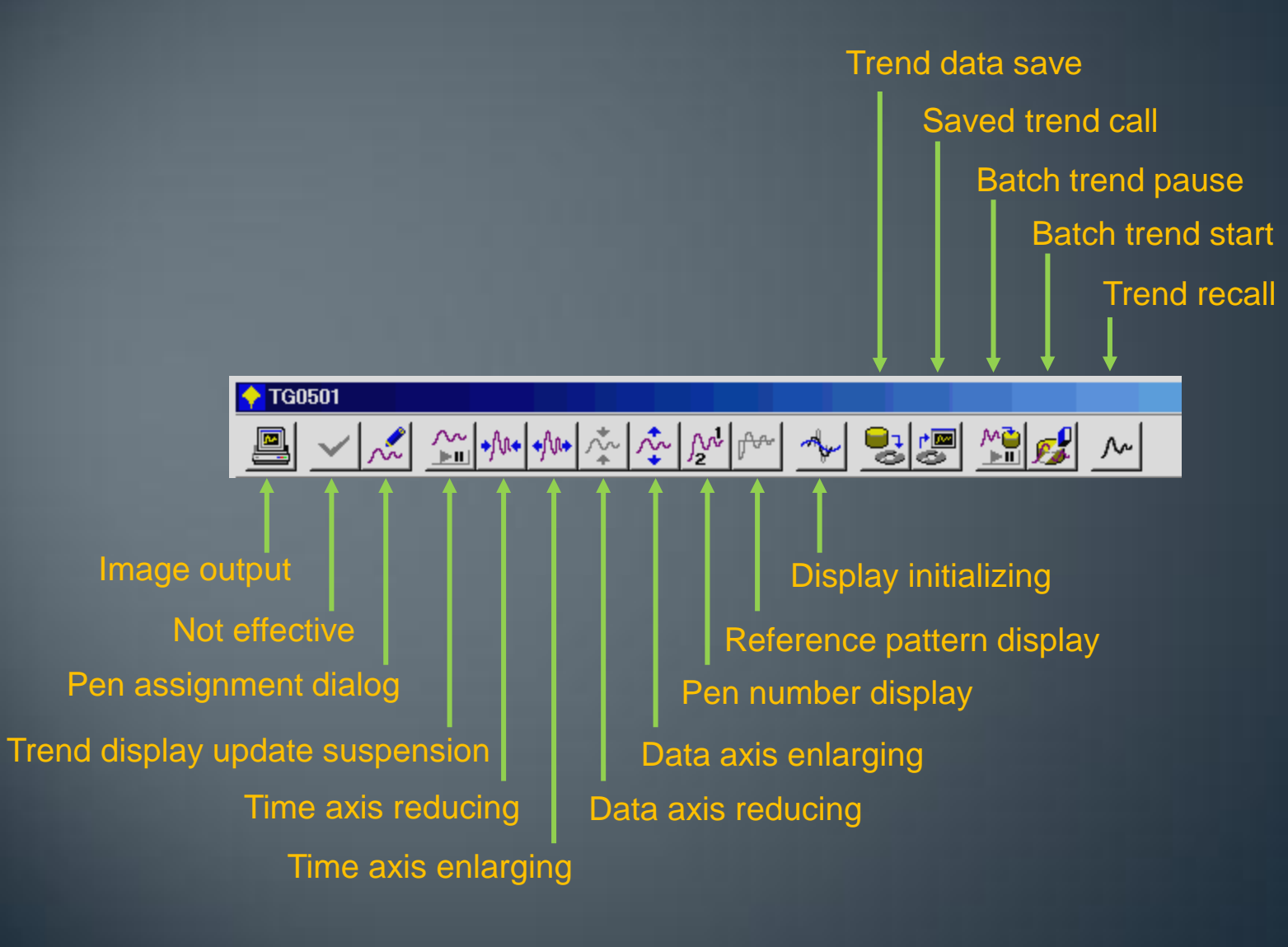

## اجزا پنجره نمودار Trend

این ایکون پنجره نمودار موجود را به بخش Color hard copy منتقل می کند.

Acknowledge

Acknowledge

Construction

Construction

Construction

Construction

Construction

Construction

Construction

Construction

Construction

Construction

Construction

Construction

Construction

Construction

Construction

Construction

Construction

Construction

Construction

Construction

Construction

Construction

Construction

Construction

Construction

Construction

Construction

Construction

Construction

Construction

Construction

Construction

Construction

Construction

Construction

Construction

Construction

Construction

Construction

Construction

Construction

Construction

Construction

Construction

Construction

Construction

Construction

Construction

Construction

Construction

Construction

Construction

Construction

Construction

Construction

Construction

Construction

Construction

Construction

Construction

Construction

Construction

Construction

Construction

Construction

Construction

Construction

Construction

Construction

Construction

Construction

Construction

Construction

Construction

Construction

Construction

Construction

Construction

Construction

Construction

Construction

Construction

Construction

Construction

Construction

Construction

Construction

Construction

Construction

Construction

Construction

Construction

Construction

Construction

Construction

Construction

Construction

Construction

Construction

Construction

Construction

Construction

Construction

Construction

Construction

Construction

Construction

Construction

Construction

Construction

Construction

Construction

Construction

Construction

Construction

Construction

Construction

Construction

Construction

Construction

Construction

Construction

Construction

Construction

Construction

Construction

Construction

Construction

Construction

Construction

Construction

Construction

Construction

Construction

Construction

Construction

Construction

Construction

Construction

Construction

Construction

Construction

Construction

Construction

اختصاص نمودار Pen Assign با این ایکون، شماره نمودار نسبت داده شده به پنجره گرافیکی مورد نظر را می توان تغییر داد.

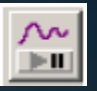

## Stop/ Resume Display

این کلید برای توقف و از سرگیری مجدد عملگر رسم نمودار بکار می رود. کار جمع آوری داده های نمودار حتی در خلال تعلیق موقت بطور پیوسته انجام می گیرد.

Reduce/Enlarge time axis برای انجام عملیات "zoom in/ zoom out" در محور زمان به کار می رود.

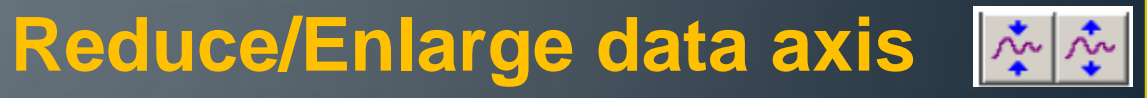

برای انجام عملیات "zoom in/ zoom out" در جهت محور داده ها به کار می رود.

#### Pen Number 🏼 🎤

این کلید، "Pen Number" همراه با گراف های نموداری را نمایش می دهد. این مساله برای شناسایی پارامترها زمانیکه پرینت تک رنگ از پنجره نمودار گرفته می شود، بسیار مفید خواهد بود. Display/Delete Reference نمودار مرجع را نمایش داده و یا مخفی می کند. Display initialization 🔧 تمامی داده ها را بازیابی کرده و بزرگنمایی های زمانی را به حالت اولیه برمی گرداند. Save data 😒 نمودار در حال نمایش را بصورت trf file. در دیسک سخت "hard disk" ذخیره می کند. آدرس مرکز اطلاعات سیستم بصورت زیر می باشد.

C:/CS3000/his/save/trend

### Read data 🦉

داده های ذخیره شده را بازیابی کرده و آن را در پنجره "Trend Window" نمایش می دهد.

### Stop/resume collection

جمع آوری داده های نموداری را متوقف کرده و یا ادامه می دهد. این عملیات تنها برای بلاک های جمع آوری نمودار حاصل شده در یک زمان مشخص قابل استفاده می باشد.

#### Start collection

جمع آوری نمودارهای حاصل شده در یک زمان را آغاز می کند. این عملیات تنها برای بلاک های جمع آوری نمودار حاصل شده در یک زمان مشخص قابل استفاده می باشد.

#### Previous long term data 🚨

این کلید داده های فایلی که پیشتر ذخیره شده است را بجای فایلی که در حال حاضر د<mark>ر</mark> حال نمایش است، نشان می دهد. در صورتی که فایل قبلی وجود نداشته باشد، نمایش داده های زمان حاضر انجام می گیرد

#### Next long term data 🔜

این کلید، داده های فایل های آرشیو شده قبلی را بجای فایل های در حال نمایش نشان می دهد.

## Read long term data 📰

این کلید صفحه ای را برای انتخاب فایل های آرشیو شده فرامی خواند. این کلید زمانیکه بسته آرشیو طولانی مدت داده ها نصب شده باشد، نمایش داده می شود.

#### Re-display 🔊

زمانی که داده های نموداری آرشیو طولانی مدت در حال نمایش می باشد یا زمانیکه داده های نمودار ذخیره شده بوسیله کلید نوار ابزار نمایش داده می شود، کلیک کردن روی این کلید، تغییر نمایش داده های زمان واقعی را نشان می دهد.

## پنجره تنظيم TUNING WINDOW

- وضعیت داده های فرایندی فانکشن بلاک هارا با جزئیات نمایش می دهد.
  - این پنجره نه تنها برای مونیتورینگ، بلکه برای تغییر دادن مقادیر
     پارامتر ها نیز مورد استفاده قرار می گیرد.
- 💙 Tuning Windowیک پنجره تعریف شده از طرف سیستم است.
- این پنجره بطور اتوماتیک در زمانیکه فانکشن بلاک در خلال ایجاد سیستم بوجود می آید، ایجاد می شود.
   هر یک از فانکشن بلاک ها، یک Tuning Windowدارد و نمایش
- پارامترها در هر یک از این پنجره های تیونینگ به فانکشن بلاک وابسته است.

نحوه فراخواندن Tuning Window

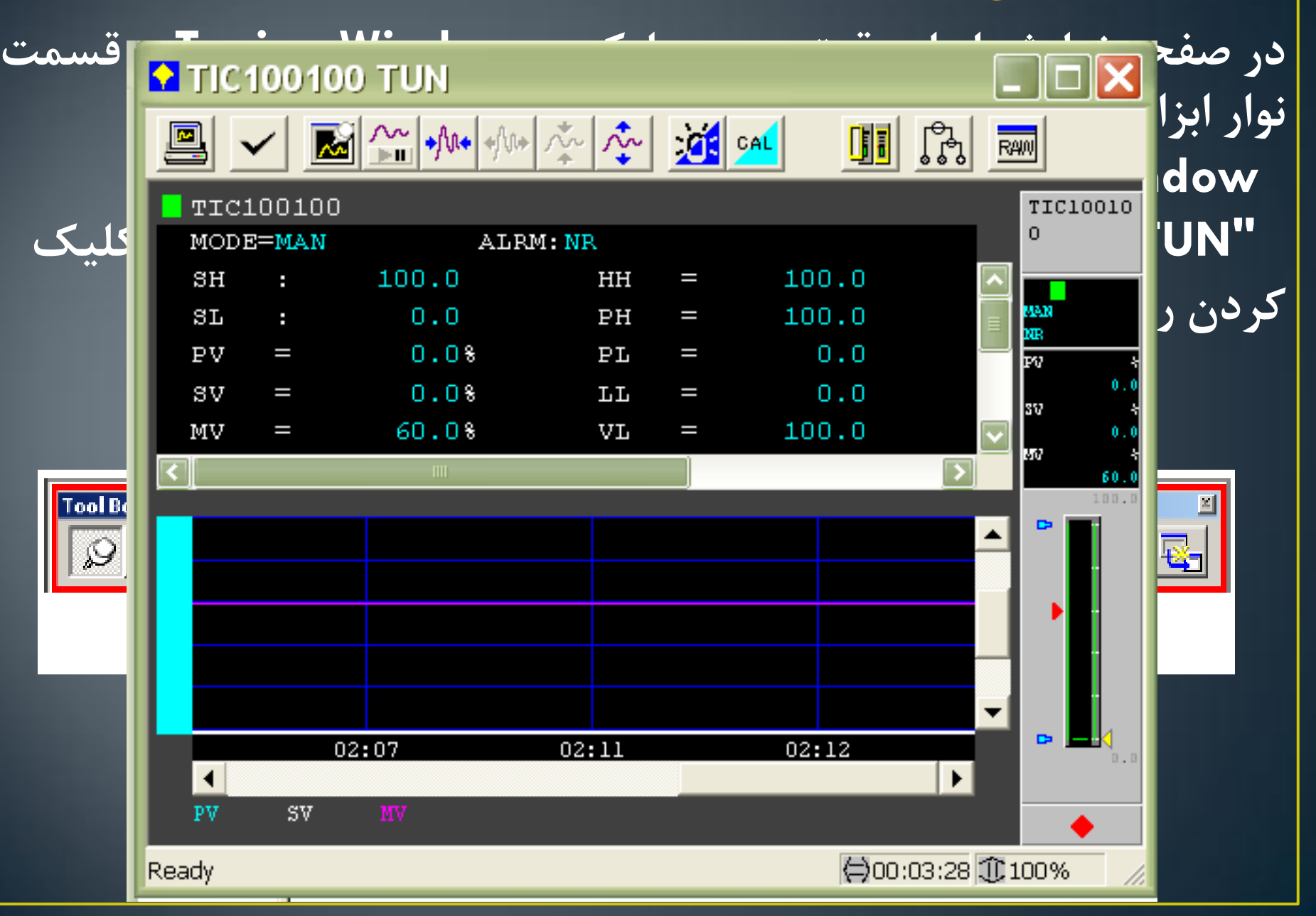

| Data<br>Item | Data Name                                | Entry<br>Permitted<br>or Not | Range                                    | Default    |
|--------------|------------------------------------------|------------------------------|------------------------------------------|------------|
| MODE         | Block mode                               | х                            |                                          | O/S (MAN)  |
| ALRM         | Alarm status                             |                              |                                          |            |
| PV           | Process variable                         | Δ (*1)                       | PV engineering unit value                | SL         |
| sv           | Setpoint value                           | Δ (*2)                       | Value in the same engineering unit as PV | SL         |
| MV           | Manipulated variable                     | Δ (*3)                       | MV engineering unit value                | MSL        |
| DV           | Control deviation value                  |                              | Value in the same engineering unit as PV | 0          |
| SUM          | Totalizer value                          | Х                            | Engineering unit value                   | 0          |
| OPHI         | Output high-limit index                  | Х                            | MSL to MSH                               | MSH        |
| OPLO         | Output low-limit index                   | Х                            | MSL to MSH                               | MSL        |
| MSH          | MV scale high limit                      |                              | Value in the same engineering unit as MV |            |
| MSL          | MV scale low limit                       |                              | Value in the same engineering unit as MV |            |
| нн           | High - high limit alarm setpoint         | Х                            | SL to SH                                 | SH         |
| PH           | High - limit alarm setpoint              | Х                            | SL to SH                                 | SH         |
| PL           | Low - limit alarm setpoint               | Х                            | SL to SH                                 | SL         |
| LL           | Low - low limit alarm setpoint           | Х                            | SL to SH                                 | SL         |
| VL           | Velocity alarm setpoint                  | Х                            | +-(SH-SL)                                | SH-SL      |
| DL           | Deviation alarm setpoint                 | Х                            | +-(SH-SL)                                | SH-SL      |
| SVH          | Setpoint high limit                      | Х                            | SL to SH                                 | SH         |
| SVL          | Setpoint low limit                       | Х                            | SL to SH                                 | SL         |
| мн           | Manipulated variable high-limit setpoint | Х                            | MSL to MSH                               | MSH        |
| ML           | Manipulated variable low-limit setpoint  | Х                            | MSL to MSH                               | MSL        |
| Р            | Proportional band                        | Х                            | 0 to 1000%                               | 100%       |
| 1            | Integral time                            | Х                            | 0.1 to 10,000 seconds                    | 20 seconds |
| D            | Derivative time                          | Х                            | 0.1 to 10,000 seconds                    | 0 second   |
| GW           | Gap width                                | Х                            | 0 to (SH - SL)                           | 0.0        |
| DB           | Deadband                                 | Х                            | 0 to (SH - SL)                           | 0.0        |
| ск           | Compensation gain                        | Х                            | -10.000 to 10.000                        | 1.000      |
| СВ           | Compensation bias                        | Х                            |                                          | 0.000      |
| PM∨          | Preset manipulated output value          | Х                            | MSL to MSH                               | MSL        |

- X: Entry is permitted unconditionally
- Blank: Entry is not permitted
- ∆: \*1: \*2: \*3: SH: SL: Entry is permitted conditionally Entry is permitted when the data status is CAL
- Entry is permitted when the data mode is CAS or RCAS
- Entry is permitted when the block mode is MAN PV scale high limit PV scale low limit
- MSL: MV scale low limit

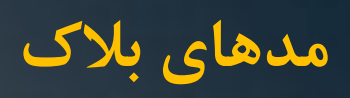

| Symbol | Name                  | Description                                                                                                    |
|--------|-----------------------|----------------------------------------------------------------------------------------------------|
| O/S    | Out of Service        | All functions of the function block are currently stopped.                                                                                                    |
| IMAN   | Initialization MANual | Calculation processing and output processing are currently stopped.                                                                                                    |
| TRK    | TRacKing              | Calculation processing is currently stopped and the specified value is forced to be output.                                                                                                    |
| MAN    | MANual                | Calculation processing is currently stopped and the manipulated output value, which is set manually, is output.                                                                                |
| AUT    | AUTomatic             | Calculation processing is being executed and the calculation result is output.                                                                                                    |
| CAS    | CAScade               | Calculation processing is being executed, the set value CSV is from the cascade<br>connected upstream block, and the calculation result referred to this CSV is output.                        |
| PRD    | PRimary Direct        | Calculation processing is currently stopped, the set value CSV is from the cascade<br>connected upstream block, this CSV is output directly.                                                   |
| RCAS   | Remote CAScade        | An control and calculation processing is being executed using the remote setpoint value (RSV) which is set remotely from a supervisory system computer, and the calculation results is output. |
| ROUT   | Remote OUTput         | Calculation processing is currently <i>s</i> topped, and the remote manipulated output value (RMV) which is set remotely from a supervisory system computer is output directly.                |

# کنترل توسط حلقه اولیه PRD زمانیکه خطایی مانند خطای سیگنال ورودی فرایند در کنترلر ثانویه یک حلقه آبشاری (Cascade) تشخیص داده می شود، بلاک ثانویه میتواند به مد PRDتغییر کند تا بلاک کنترلر اولیه، موقتا شناسایی شود. علاوه بر آن بلاک ثانویه می تواند به مد PRDتغییر کند تا بلاک کنترلر اولیه، موقتا اجازه انجام کنترل را بر عهده بگیرد. برای تغییر حلقه از حالت مد PRD، باید کنترلر ثانویه را به حالت مد Manual

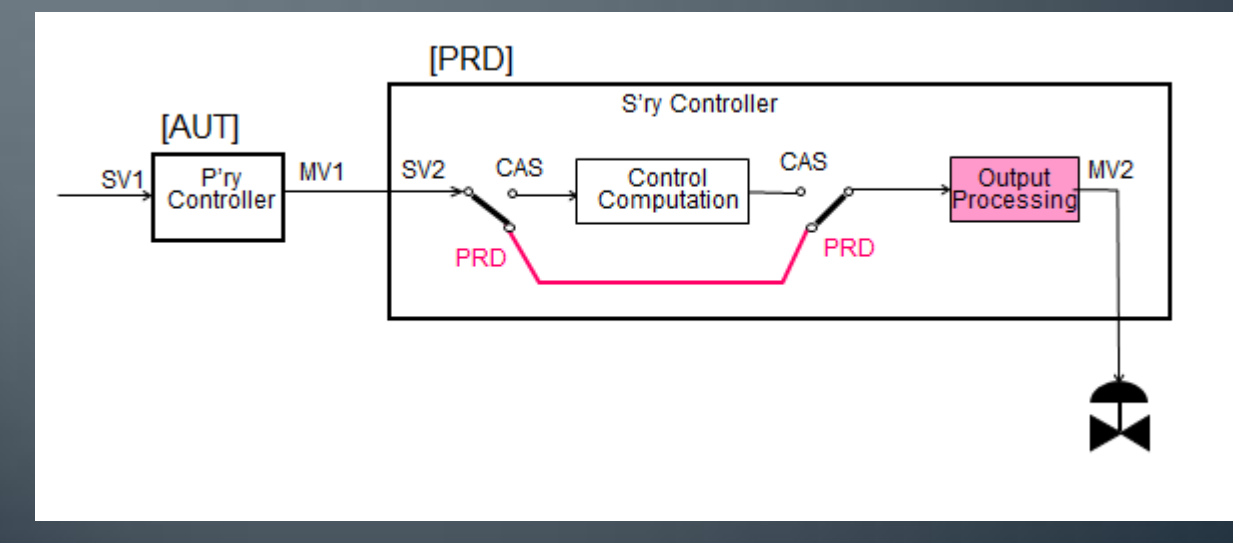

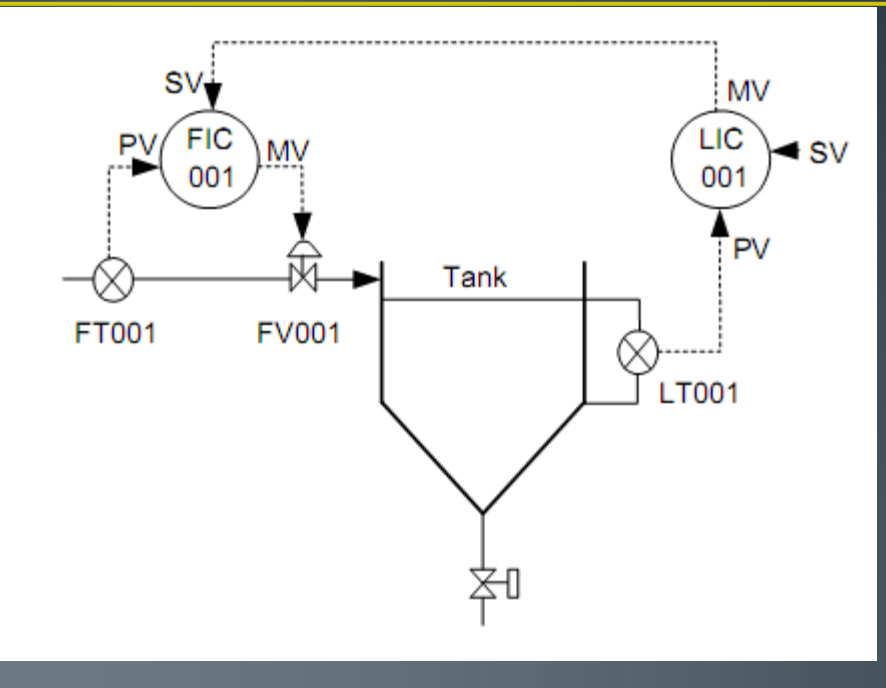

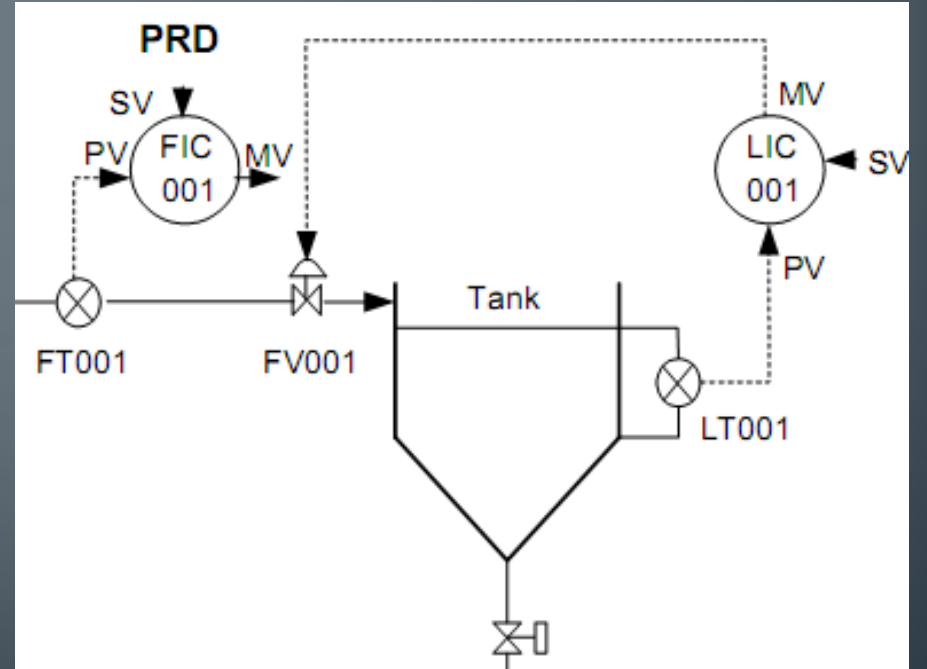

مد بلاک از نوع (IMAN) Initialization Manual المد بلاک از نوع (IMAN، به طور موقت عمل کنترل به حالت تعلیق درمی آید. این کار موقعی انجام می شود که شرایط IMAN مناسب باشد. در حالت حلقه آبشاری، کنترلر اولیه به مد IMAN تغییر حالت می دهد که این موضوع در حالتی رخ می دهد که کنترلر ثانویه از مد آبشاری (CAS) خارج شده باشد.

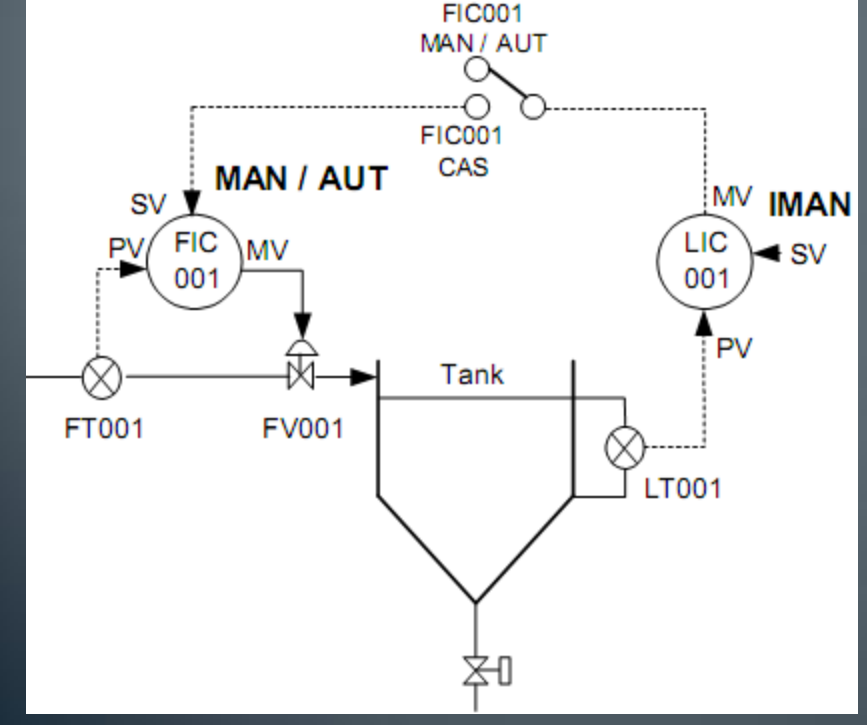

## وضعيت هاي آلارم

| Symbol | Name                        | Description                                                                                                    |
|--------|-----------------------------|----------------------------------------------------------------------------------------------------|
| NR     | Normal                      | Indicates a state in which no alarm has occurred.                                                                                                    |
| OOP    | Output OPen Alarm           | Indicates a state in which the output data status has become output failure (PTPF) as a result of the failure or disconnection of an operation terminal or process I/O device or the abnormality of output destination data. Normally, the output function is stopped.                                                                                                    |
| IOP    | High Input Open<br>Alarm    | Indicates a state in which the input data status has become bad value (BAD) as a result of the failure or disconnection of a detection terminal or process I/O device or the abnormality of input destination data. Normally, any processing that uses input signals is stopped. If the input signal has been overshot due to disconnection, etc., this alarm indicates a state in which input is overshot to the high-limit direction. |
| IOP-   | Low Input Open Alarm        | Indicates a state in which the input signal has been overshot to the low-limit direction due to disconnection, etc. The input data status becomes bad value (BAD). Normally, any processing that uses input signals is stopped.                                                                                                    |
| нн     | High High Alarm             | Indicates a state in which the process variable exceeds the high high-limit alarm setpoint.                                                                                                    |
| LL     | Low Low Alarm               | Indicates a state in which the process variable falls below the low low-limit alarm setpoint.                                                                                                    |
| ні     | High Alarm                  | Indicates a state in which the process variable exceeds the high-limit alarm setpoint.                                                                                                    |
| LO     | Low Alarm                   | Indicates a state in which the process variable falls below the low-limit alarm setpoint.                                                                                                    |
| DV+    | Deviation Alarm +           | Indicates a state in which the deviation between the process variable and the setpoint value exceeds the deviation alarm setpoint in the positive direction.                                                                                                    |
| DV-    | Deviation Alarm -           | Indicates a state in which the deviation between the process variable and the setpoint value exceeds the deviation alarm setpoint in the negative direction.                                                                                                    |
| VEL+   | Velocity Alarm +            | Indicates a state in which the change amount of the input signal within a specified time exceeds the velocity limit alarm setpoint in the positive direction.                                                                                                    |
| VEL-   | Velocity Alarm -            | Indicates a state in which the change amount of the input signal within a specified time exceeds the velocity limit alarm setpoint in the negative direction.                                                                                                    |
| мні    | Output High Alarm           | Indicate a state in which the output signal almost exceeded the output high-limit value.<br>The actual output is limited to the output high-limit value.                                                                                                    |
| MLO    | Output Low Alarm            | It indicates a state in which the output signal almost fell below the output low-limit value.<br>The actual output is limited to the output low-limit value.                                                                                                    |
| CNF    | Connection Failure<br>Alarm | Indicates a state in which a block mode of the function block in the I/O connection destination is in the out of service (O/S) mode. This alarm controls a temporary out of service state due to maintenance, and indicates a function block which is still in operation. Normally, IOP or OOP occurs simultaneously.                                                                                                    |

# HH, PH, PL and LL Alarm Check

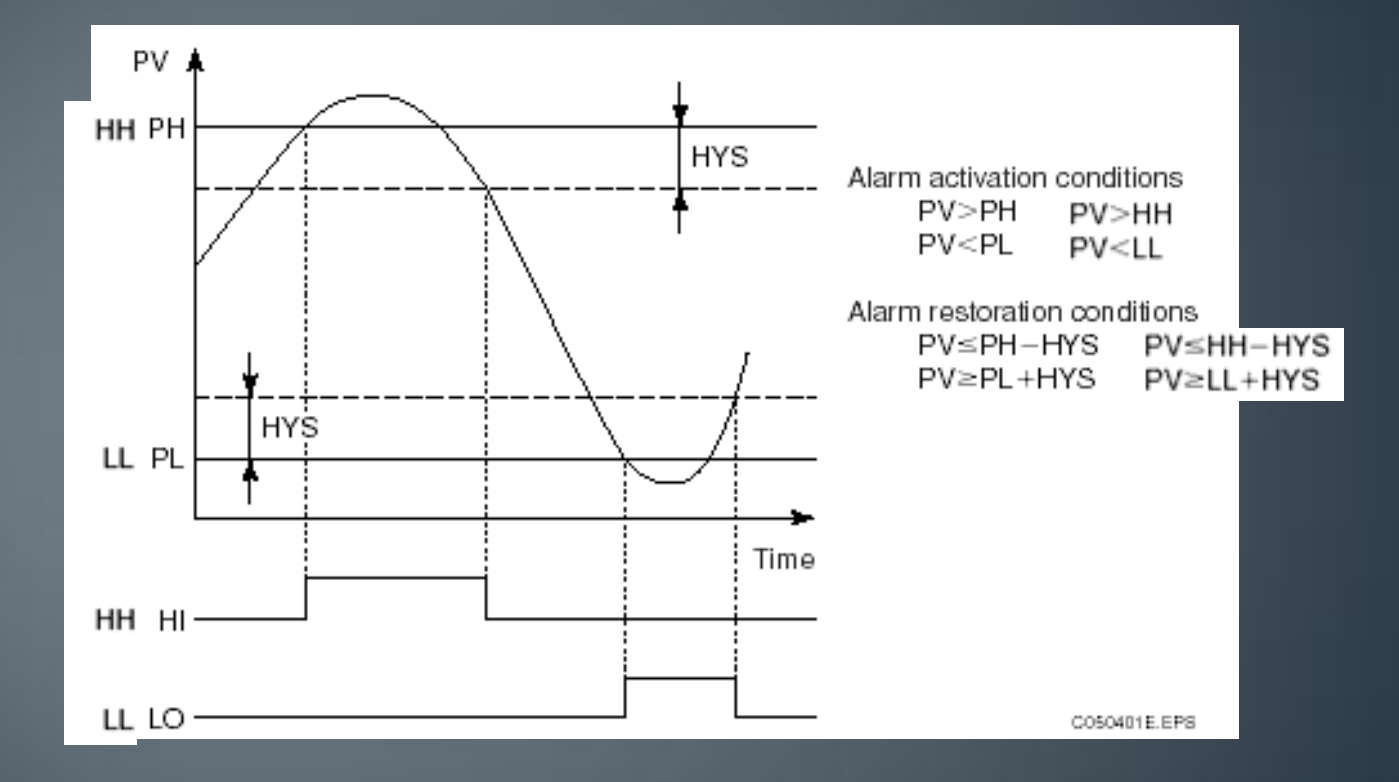

# Velocity Alarm Check

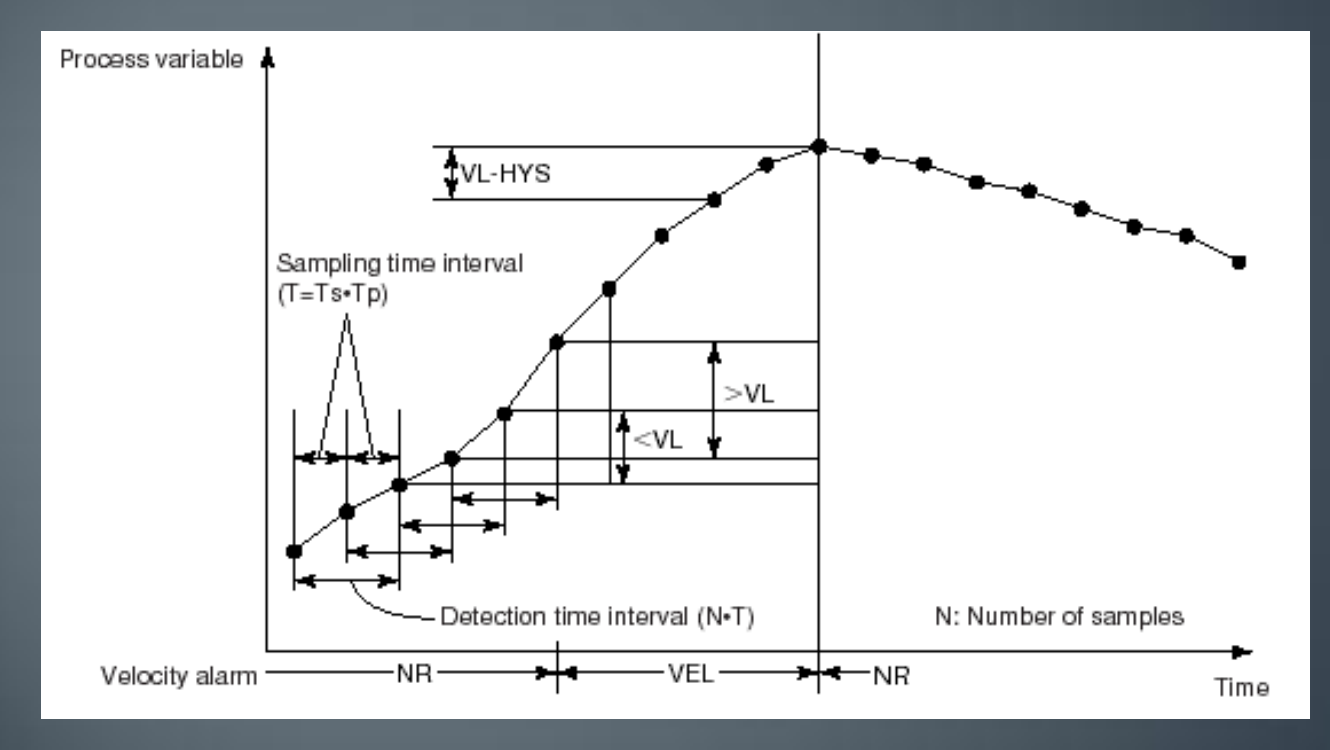

- Hysteresis (HYS): The default is 2.0 %.
- Number of samplings (N): 1 to 12 points. The default setting is 1 point
- Sampling interval (Tp): 1 to 10,000. Unit is scan interval. The default setting is 1

## **Deviation Alarm Check**

The deviation alarm check may generate an alarm to indicate that the deviation (DV=PV-SV) in positive direction (DV+) or the deviation in negative direction (DV-) is in alarming status.

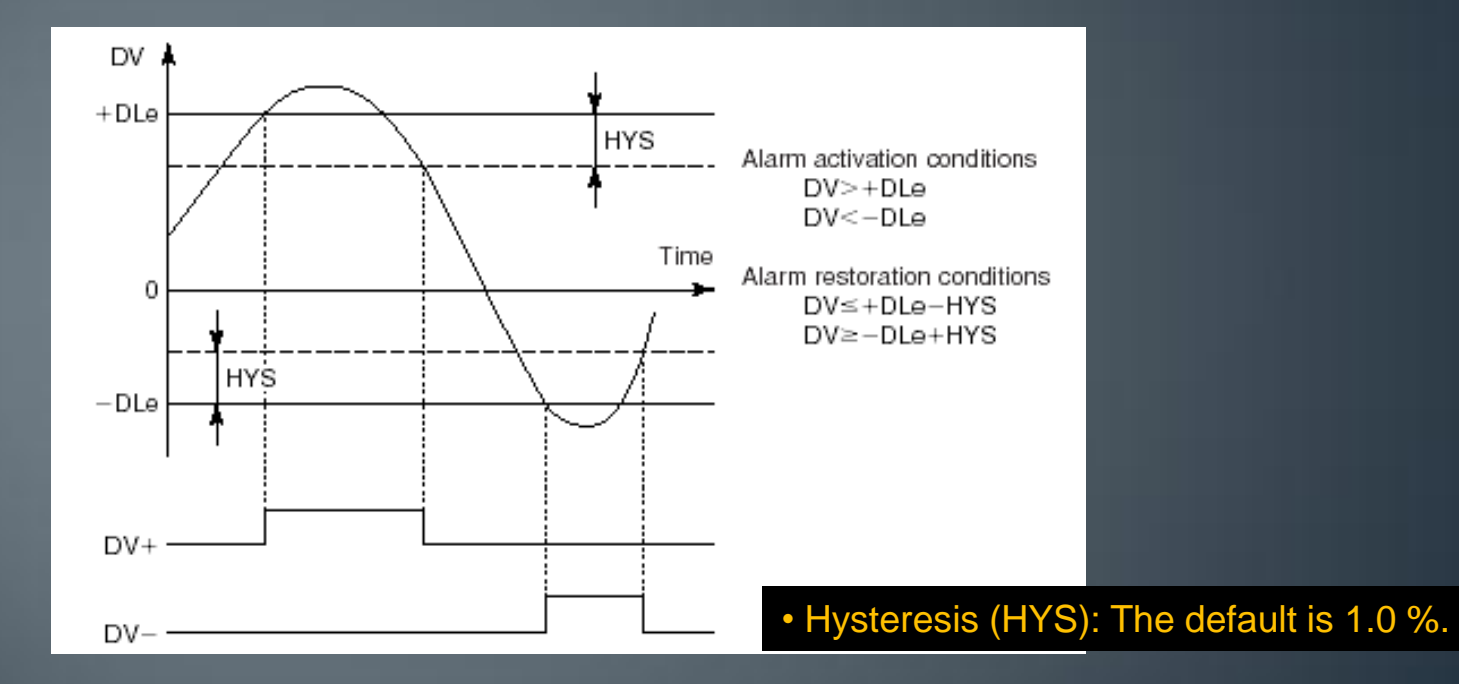

### اجزاء Tuning Window

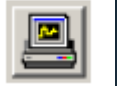

این کلید، تصویر در حال نمایش Tuning Windowرا ارسال می کند.

🗾 این کلید، آلارم ایجاد شده در فانکشن بلاک را تایید می کند.

## M

زمانیکه این کلید زده می شود، داده های نمودار تنظیم حتی درحالتی که Tuning Windowبسته است، بطور پیوسته جمع آوری می شود. پس از فراخوانی مجدد نمودارهای تنظیمی، داده های جمع آوری شده به نمایش در می آیند. از این کلید، پس از نمایش نمودارهای تنظیم، استفاده می شود.

زمانیکه این کلید فشارداده می شود، نمایش نمودارهای تنظیمی متوقف میشود. برای از سرگیری نمایش نمودارها باید کلید را به حالت اولیه برگرداند. زمانیکه کلید به وضعیت اولیه خود برمی گردد، نمایش نمودار تنظیم از زمان فعلی از سر گرفته می شود. باید به این نکته توجه نمود که ثبت داده ها حتی در زمانی که نمایش متوقف شده است، ادامه دارد. از این کلید زمانیکه نمودار تنظیم در حال نمایش است، می توان استفاده کرد.

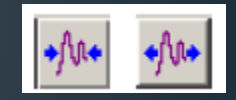

زمانی که روی این کلید کلیک می شود، گراف نمودار تنظیم در جهت محور زمان (جهت افقی) از طرف راست (آخرین زمان) که نقطه مرجع گراف می باشد، کوتاه یا بلند می شود. از این کلید در زمان فعال بودن نمایش نمودار تنظیم، استفاده می شود.

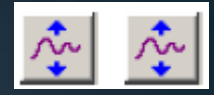

زمانیکه بر روی این کلید کلیک می شود، در حالی که گراف نمودار تنظیم در ساختار آنالوگ در حال نمایش است، می توان مقیاس نمایش محور داده ها را با توجه به گراف نمودار تنظیم، بزرگتر یا کوچکتر نمود. از این کلید زمانی که نمودار تنظیم در حال نمایش است، استفاده می شود.

## با کلیک بر روی این آیکون می توان به کنترل دراوینگ مربوط به آن فیس پلیت دست یافت

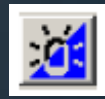

کلیک کردن روی این کلید، تغییر مد فانکشن بلاک به مد AOFرا جهت قطع آلارم، ممکن می سازد. موقعی که روی این کلید کلیک می شود، گزینه ای برای تایید فوری اپراتور ظاهر می گردد. برای برگشت به حالت اولیه، مجددا بر روی این کلید کلیک می شود. ه ها را به وضعیت ، کلیک می شود، گزینه برگشت به حالت اولیه،

Operation Mark Assign)را به نمایش ابزار دقیق نوان تعریف کرد. برایط فانکشن بلاک، در mall (بد عمل کردن) و

| 🤄 None                                                                                                    |  |
|----------------------------------------------------------------------------------------------------|--|
| D Setting                                                                                                    |  |
| CAUTION<br>DONT OPR<br>FAULTY<br>TEST<br>CALIBRAT<br>OPMARK06<br>OPMARK07<br>OPMARK09<br>OPMARK09<br>OPMARK10<br>OPMARK10<br>OPMARK11<br>OPMARK13<br>OPMARK13<br>OPMARK15<br>OPMARK16<br>OPMARK17 |  |

Operation Mark Assignment

FIC100

TK-001 FLOW

کلیک کردن روی این کالیبراسیون تغییر ده ای برای تایید فوری ا مجددا بر روی این کل این کلید، ینجرہ تعیا فرامی خواند. در این نمایش داده شده در مشخصه عمليات براء

X

مواردی چون نگهدار جلوگیری از انجام عم

OK

Cancel

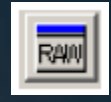

# با این کلید، یک پنجره برای نمایش داده ها (RAW)را بصورت onlineفراخوانده می شود

#### تغيير پارامترها

نوع پارامترهای نمایش داده شده بسته به نوع فانکشن بلاک تغییر می کند. کاربر می تواند مقادیر را برای بعضی از پارامترها تغییر دهد. فانکشن بلاک و سطح ایمنی داده ها، مجاز بودن یا نبودن تغییر پارامترها راتعیین میکند. زمانیکه پارامتر با علامت <sup>وو</sup> = <sup>وو</sup> نمایش داده می شود، می توان پارامتر را تغییر داد. مقادیر پارامترهایی که با علامت <sup>وو</sup>: <sup>وو</sup> و " PV" نمایش داده می شوند، را نمی توان تغییر داد.